## 辻野 健 / 前坂 誠二

株式会社ミガロ.

システム事業部 システム2課

# Indyを利用したメール送信機能開発

ワークフローや注文システムで、確認メールを自動送信したい。 処理ロジックの後に、本稿のメール送信プログラムを追加設定するだけで実現可能だ。

●はじめに ●Indy とは ●メール送信プログラムの作成(基本編) ●メール送信プログラムの作成(応用編) ●補足 ●最後に

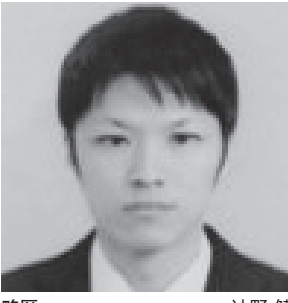

略歷 计野 健 1988年06月10日生 2011年近畿大学理工学部卒 2011 年 04 月株式会社ミガロ. 入社 2011 年 04 月システム事業部配属

#### 現在の仕事内容

現在のロ事例各 Delphi/400を利用したシステム開 発や保守作業を担当。日々開発スキ ルの向上を目指し、難易度の高いプ ログラムにチャレンジしている。

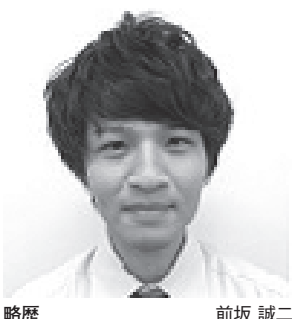

1989年03月21日生 2011 年関西大学文学部卒 2011年04月株式会社ミガロ.入社 2011年04月システム事業部配属

現在の仕事内容

Delphi/400 を利用したシステム開発や保守作業を担当。Delphi、 Delphi/400の開発経験を積みなが ら、日々スキルを磨いている。

## 1.はじめに

今日、ワークフローなどのシステムに おいて、一連の処理が完了したことを メールで自動送信するアプリケーション が多くなっている。

しかし、メール送信機能を開発すると なると、技術的に難しいイメージを持た れている方も多いのではないだろうか。

本稿では、Indy を使用し、容易にメー ル送信機能を実装する方法を紹介する。

## 2.Indyとは

「Indy」とは、オープンソースのネッ トワーク関連のコンポーネントのことで あり、Delphi に標準で付属している。

TIdSMTP コンポーネントを用いた メールの送信や、TIdPOP3 コンポーネ ントを用いたメールの受信、TIdFTP コンポーネントを用いた FTP サーバー との通信などさまざまな機能を実装する ことができる。

今回は、それらの機能の中で、

TIdSMTP コンポーネントを用いてメー ル送信の実装方法を紹介する。まず初め に基本編として、シンプルな形式のメー ル送信方法から入り、次に応用編として、 ファイルの添付などのメール送信方法を 説明する。

なお、本稿で作成しているプログラム は、Delphi/400 XE を用い、Indy バー ジョンは Indv10 5040 を使用している。

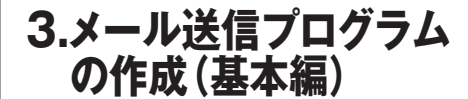

本章では、画面で入力した件名と本文 を、指定したメールアドレスに送信する だけのシンプルなプログラムの作成方法 について説明する。

今回は、SMTP サーバーには代表的 なメールサービスである Gmail を使用 して、プログラムを作成していく。

#### メール送信用画面の作成

VCL フォームアプリケーションより

画面を新規作成し、図1のような画面を 使用してメール送信プログラムを作成す る。【図1】

使用しているコンポーネントとプロパ ティの設定については、図2を参照して ほしい。【図2】

図1の画面の動作としては、送信ボタ ンを押下すると、To に指定したメール アドレスに、画面で入力した件名と本文 のメールを送信する単純なものである。

送信ボタン押下時の処理のおおまかな 流れは次の通りである。

 SMTP サーバーへ接続 → ②送信内容の設定と送信 → ③ SMTP サーバーの接続解除

#### 接続設定

メール送信用画面作成後、SMTP サー バーへの接続を行うために TIdSMTP コンポーネントを Form1 に配置する。 また、今回使用する Gmail のように、 SSLを使用しているメールサービスの

| <br>(件名)                                                                                    |          |
|---------------------------------------------------------------------------------------------|----------|
|                                                                                             |          |
|                                                                                             |          |
| 送信                                                                                          |          |
|                                                                                             |          |
|                                                                                             |          |
|                                                                                             |          |
|                                                                                             |          |
|                                                                                             |          |
| <br>使用コンボーネント     Nameプロパティ     Captionプロパティ       TLabel     Label1     To                 |          |
| TLabel     Label2     件名       TLabel     Label3     本文                                     |          |
| TEdit Edit1 –<br>TEdit Edit2 –                                                              |          |
| Tmemo Memo1 -                                                                               |          |
|                                                                                             |          |
|                                                                                             |          |
|                                                                                             |          |
|                                                                                             |          |
|                                                                                             |          |
| <br>14-2 · · IdSMTP1 :                                                                      |          |
| <br>→ TIdSMTPコンボーネント                                                                        |          |
| → TidSSLIOHandlerSocketOpenSSLコンボーネント                                                       |          |
| 送信                                                                                          |          |
|                                                                                             |          |
|                                                                                             |          |
|                                                                                             |          |
|                                                                                             |          |
|                                                                                             |          |
| ・TIdSMTPコンボーネントのブロバティ設定<br>プロバティ名 設定値                                                       |          |
| Host 使用メールサービスのサーバー名<br>Gmailの場合は、' <u>smtp.gmail.com</u> 'を設定                              |          |
| <br>ボート番号<br>Port 今回は、SSLを使用するため <u>465</u> を設定                                             |          |
|                                                                                             |          |
| Password 上記のユーザーアカウント名で設定したパスワード                                                            |          |
| <br>IOHandler TIdSSLIOHandlerSocketOpenSSLの<br>Nameプロバティ値 <b>SSL使用時のみ</b>                   | <u> </u> |
| <br>UseTLS SSL未使用時は、utNoTLSSupport(デフォルト値) <b>追加で設定</b><br>今回は、 <u>utUseExplicitTLS</u> を設定 |          |
|                                                                                             |          |
|                                                                                             |          |
|                                                                                             |          |

\_

場合は、SSL の設定を行わなければメー ル送信が実行できない。そのため、 TIdSSLIOHandlerSocketOpenSSL コ ンポーネントも Form1 に配置する必要 がある。【図 3】

SSL (Secure Socket Layer) とは、 インターネット上で送受信を行うデータ を暗号化する技術のことである。データ の送受信を暗号化することにより、第3 者によるデータの盗聴や改ざんなどを防 ぐことができるため、安全にデータ通信 が行える。

・TldSMTP コンポーネント

SMTP サーバーへの接続は図4のプ ロパティを設定し、Connect メソッド を実行するだけで接続できる。SMTP サーバーから接続解除を行う場合には、 Disconnect メソッドを実行するだけで ある。【図4】

また、今回はメール送信に SSL を使 用するため、IOHandler プロパティに 図3で配置した IdSSLIOHandlerSocket OpenSSL1 を指定し、UseTLS プロパ ティに utUseExplicitTLS を設定する。

#### ・TIdSSLIOHandlerSocketOpenSSL コンポーネント

SSLの設定についても、SMTPサー バーへの接続設定と同様に、送信ボタン 押下時(TButtonのOnClickイベント) に行う。

SMTP サーバーへの接続の前には、 図5のプロパティを設定する。【図5】

今回は、送信ボタン押下時(TButton の OnClick イベント)の最初に SMTP サーバーの設定と接続処理を記述し、最 後 に 接 続 解 除 処 理 を 記 述 す る。 【ソース 1】

## メール送信内容の設定

SMTP サーバーへの接続が完了する と、次はメールの送信内容について設定 する必要がある。送信内容を設定するた めに、TIdMessage コンポーネントを Form1 に配置する。【図 6】

・TldMessage コンポーネント
 送信情報の設定は、送信ボタン押下時
 (TButton の OnClick イベント)の

SMTP サーバーへの接続処理後に行う。

まず、Clear メソッドで初期化を行っ た後、図7のプロパティを設定する。今 回、送信先のメールアドレス、件名、本 文は画面の入力値をそれぞれセットす る。【図7】

また、もし複数の宛先に送信したい場 合は、複数の送信先のメールアドレスを 「,(カンマ)」で区切ることにより実現 可能である。

後 は、送 信 情 報 を 設 定 し た IdMessagel を引数として、IdSMTP1 の Send メソッドを呼び出すだけでメー ル送信を行うことができる。【ソース 2】 ソース 2 でコンパイルと実行を行い、 送信情報の設定を行った画面が図 8 であ る。そして、図 8 の画面から送信ボタン を押下し、メール送信を行った結果が図 9 である。【図 8】【図 9】

#### ・文字コードとエンコーディング

図9を見ると、件名は画面で入力した 内容が表示されているが、本文が「?????」 という形で文字化けしているのがわかる だろうか。

このような本文の文字化けを防ぐため には、文字コードとエンコーディングの 設定を追加で行う必要がある。図7のプ ロパティ設定に CharSet プロパティ、 ContentTransferEncoding プロパティ の設定を新たに追加する。【図 10】【ソー ス 3】

ソース3でコンパイルと実行を行い、 図8の送信内容で、再びメール送信を 行った結果が図11である。【図11】

図 11 では、IdMessage1 のプロパティ に文字コードとエンコーディングの設定 を新たに追加したため、本文が文字化け せずに表示されている。このように、メー ル送信内容の設定では、TIdMessage コンポーネントで文字コードやエンコー ディングの設定が重要である。

## 4.メール送信プログラム の作成(応用編)

本章では、前章の内容を応用したプロ グラムの作成方法を紹介する。その際、 前章で作成したプロジェクトとソースを 流用し、説明を行う。

## ファイルの添付

メール送信において、送信するメール にファイルを添付する機会が多くある。 ファイルの添付は、TIdAttachmentの Create メソッドを使用するだけで、容 易に実現が可能である。

今回は例として、Cドライブに AttachmentFileというフォルダーを作 成し、その中にSAMPLE.jpgというファ イルを配置する。そして、SAMPLE. jpgが実際に送信されたメールに添付さ れているかを確認する。

#### ・TIdAttachmentのCreateメソッド

まず、TIdAttachment を使用するた めには、前章のソースの Uses 節に IdAttachmentFile を追加する。そして、 メール送信処理の前に TIdAttachment の Create メソッドを呼び出す。

Create メソッドは、第1引数に TIdMessage コンポーネントの MessageParts プロパティを指定する。 第2引数には添付ファイルのパスを設定 する。添付ファイルのパスは、絶対パス、 相対パスどちらでも使用できる。また、 添付ファイル名には日本語名を使用する ことも可能である。【ソース4】

ソース4のロジックで、実際に送信し たメールにファイルが添付されるかを確 認してみよう。

まずソース4でコンパイルと実行を行 い、送信内容を図8で設定する。送信ボ タンを押下した結果が図12である。 【図12】

このように、送信メールにファイルを 添付するためには、メール送信ロジック に、TIdAttachment の Create メ ソッ ドを呼び出すロジックを1行追加するだ けで、容易に実装できる。

## htmlの利用

さらに、Indy を使ったメール送信で は、htmlを利用したメール送信も可能 である。htmlを利用すると、文字の装 飾や表の作成など、送信内容の幅が広が る。

html を利用するためには、メッセー ジのコンテンツタイプを html 型に設定 する必要がある。

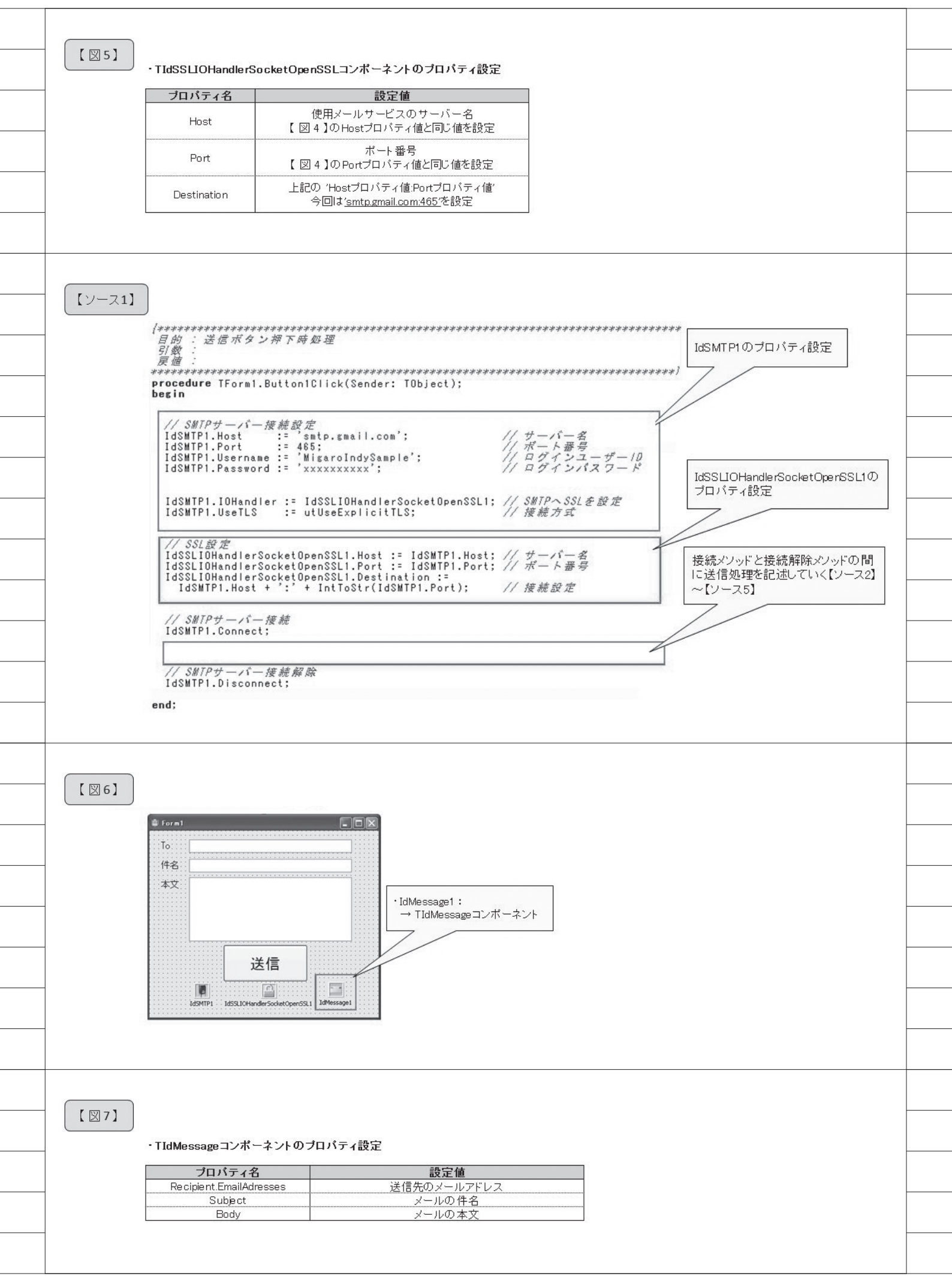

そのために本稿では、まず先述のファ イル添付で作成したロジックの Uses 節 に IdText を追加する。そして、ソース 4 の送信ボタン押下時処理のメソッド内 において、TIdText 型の変数 TEXT1、 TEXT2 を定義しておく。

### ・ContentType プロパティ' multipart/ mixed'

次に、IdMessage1のContentTypeプロパティを'multipart/mixed'に設定する。ContentTypeプロパティでは、どのようなコンテンツの種類で記述を行うかが指定できる。

'multipart/mixed'を指定すると、複数のコンテンツで記述を行うことが可能 になる。今回の場合、複数のコンテンツ とは、通常のメール文と html 形式のメー ル文で記述を行うという意味になる。

メール文を設定するには、変数 TEXT を TIdText として 生成し、TEXT の ContentType プロパティを通常のメール 文の場合は' text/plain'、html 形式のメー ル文の場合は' text/html' に設定する。

後は、本文の設定と文字化け防止のた めの、文字コードとエンコーディングの 設定を忘れずに行えば、html を利用し たメール送信が完成である。【ソース5】 最後に、ソース5でコンパイルと実行 を行い、メール送信を行った結果が図 13である。【図 13】

このように、html を利用することで、 文章だけでは伝えづらい内容も、視覚的 にわかりやすく表現することができる。

## 5.補足

 SMTP サーバーへの接続と接続解除の タイミング

本稿では、送信処理の直前に SMTP サーバーへの接続を行い、送信処理の直 後に SMTP サーバーとの接続解除を 行っている。

ー見、画面表示時に接続を行い、画面 終了時に接続解除を行ったほうが、レス ポンスがよくなるのではないかと思われ る方もいるかもしれない。

しかし、本稿ではあえて、送信処理の 直前と直後のタイミングで接続と接続解 除を行っている。

その理由は、画面表示時に SMTP サー

バーへの接続処理を行って、画面を終了 せずに接続状態のまま一定時間が経過す ると、SMTP サーバーとの接続タイム アウトが発生し、自動的に接続が解除さ れてしまうからである。つまり、送信処 理自体が行えなくなるという可能性があ る。

## ・他のメールサービスを使用する際の 注意点

本稿では、SMTP サーバーとして Gmail を使用したため、記載のソースで メール送信機能を実現することができ た。

ただし、Gmail 以外のメールサービス でメール送信プログラムを作成する場合 には、次の点に注意が必要となる。

例えば、本稿で記載したソースを参考 に、自身が使用したいメールサービスの ホスト名、ポート番号を設定し、メール 送信処理を実装するとしよう。その際、 SMTP サーバーへの接続は正常に行え るが、TIdSMTP の Send メソッドを呼 び出しても、指定したメールアドレスに、 メールが届かないケースやエラーが発生 するケースがある。

そういった場合には、送信元メールア ドレスを指定する必要がある。送信元 メールアドレスの指定方法については、 ソース6を参考にしてほしい。【ソース6】

## 6.最後に

今回は、Indy を利用したメール送信 の実装方法を紹介した。

本稿で説明や記載している送信プログ ラムを参考にしたり、変更いただければ、 実践的なメール自動送信の仕組みも容易 に実装することができる。

例えば、注文システムで、注文確認メー ルを自動送信したい場合には、注文ボタ ンの処理ロジックの後に、本稿のメール 送信プログラムを追加して送信内容を設 定するだけで実現できる。

また、今回は Gmail を例にメール送 信機能の実装を行ったが、もちろん他の メールソフトでも利用することができ る。

メールを連携した機能実装を検討され る場合には、本稿の技術情報を役立てて いただければ幸いである。

|         | 戻値:<br>************************************                                                                                                    |  |
|---------|----------------------------------------------------------------------------------------------------|--|
|         | // SMIPサーバー接続設定<br>IdSMTP1.Host := 'smtp.gmail.com'; // サーバー名<br>IdSMTP1.Port := 465; // ボート番号<br>IdSMTP1.Username := 'MigaroIndySample'; // ログインユーザー10<br>IdSMTP1.Password := 'xxxxxxxxxx'; // ログインパスワード                                     |  |
|         | IdSMTP1.IOHandler := IdSSLIOHandlerSocketOpenSSL1; // SMTPへSSLを設定<br>IdSMTP1.UseTLS := utUseExplicitTLS; // 接続方式                                                                                                    |  |
|         | // SSL設定<br>IdSSLIOHandlerSocketOpenSSL1.Host := IdSMTP1.Host; // サーバー名<br>IdSSLIOHandlerSocketOpenSSL1.Port := IdSMTP1.Port; // ボート番号<br>IdSSLIOHandlerSocketOpenSSL1.Destination :=<br>IdSMTP1.Host + ';' + IntToStr(IdSMTP1.Port); // 接続設定 |  |
|         | // SMTPサーバー接続<br>IdSMTP1.Connect;                                                                                                    |  |
|         | IdMessage1.Clear;<br>IdMessage1.Recipients.EMailAddresses := Edit1.Text; // 送信先メールアドレス<br>IdMessage1.Subject := Edit2.Text; // 件名<br>IdMessage1.Subject := Edit2.Text; // 件名                                                                  |  |
|         | //メール送信<br>IdSMTP1.Send(IdMessage1);                                                                                                    |  |
|         | // SMTPサーバー接続解除<br>IdSMTP1.Disconnect;                                                                                                    |  |
|         |                                                                                                    |  |
| [ 🛛 8 ] | ● Indyf: よるメール発信                                                                                                    |  |
|         | To     MigaroIndySample@smail.com       件名     テスト件名                                                                                                    |  |
|         |                                                                                                    |  |
|         |                                                                                                    |  |
|         | 送信                                                                                                    |  |
|         |                                                                                                    |  |
|         |                                                                                                    |  |
|         |                                                                                                    |  |
|         |                                                                                                    |  |
| [ 🛛 9 ] |                                                                                                    |  |
| [ 🛛 9 ] | 作成 テスト件名 ■ 愛師レイ x ■ ■                                                                                                    |  |
| [ 🛛 9 ] | 作成     テスト件名     受信トレイ ×     ● 回       受信トレイ     スター付き     * migaroindysample@gmail.com>     10:05 (0分前) ☆     *       近音済みメール     ?????     本文が文字化けしている     *                                                                                |  |
| [ 🛛 9 ] | 作成       テスト件名       受信トレイ         スター付き       雪要       ご migaroindysample@gmail.com>       10:05 (0分前) $\uparrow$ 支信済みメール       下書き       マパでのメール         下書き       マパでのメール         マボズでのメール       クリックして返信または転送                             |  |

| • | 551 | 401 |  |
|---|-----|-----|--|
| 1 | X   | 10  |  |
|   |     |     |  |

#### ・TIdMessageコンボーネントのブロバティ追加設定

|   | プロパティ名                 | 設定値       |
|---|------------------------|-----------|
|   | CharSet                | 'UTF - 8' |
| С | ontentTransferEncoding | 'BASE64'  |
|   | 11                     |           |

【ソース3】

| (************************************                                                                                                    | ****************                                      |
|----------------------------------------------------------------------------------------------------|-------------------------------------------------------|
| // SMTPサーバー接続設定<br>IdSMTP1.Host := 'smtp.gmail.com';<br>IdSMTP1.Port := 485;<br>IdSMTP1.Username := 'MigaroIndySample';<br>IdSMTP1.Password := 'xxxxxxxxxx';                                                        | // サーバー名<br>// ボート番号<br>// ログインユーザーID<br>// ログインパスワード |
| IdSMTP1.IOHandler := IdSSLIOHandlerSocketOpenSSL1;<br>IdSMTP1.UseTLS := utUseExplicitTLS;                                                                                                    | // SMTPへSSLを設定<br>// 接続方式                             |
| // SSL設定<br>IdSSLIDHandlerSocketOpenSSL1.Host := IdSMTP1.Host;<br>IdSSLIDHandlerSocketOpenSSL1.Port := IdSMTP1.Port;<br>IdSSLIDHandlerSocketOpenSSL1.Destination :=<br>IdSMTP1.Host + ':' + IntToStr(IdSMTP1.Port); | // サーバー名<br>// ボート番号<br>// 接続設定<br>IC新たに追加する          |
| // <i>SMTPサーバー 接続</i><br>IdSMTP1.Connect;<br>IdMessagel.Clear:                                                                                                    |                                                       |
| IdMessage1.CharSet := 'UTF-8';<br>IdMessage1.ContentTransferEncoding := 'BASE64';                                                                                                    | // 文字セット<br>// エンコーディング                               |
| IdMessage1.Recipients.EMailAddresses := Edit1.Text;<br>IdMessage1.Subject := Edit2.Text;<br>IdMessage1.Body.Text := Memo1.Text;                                                                                     | // 送信先メールアドレス<br>// 件名<br>// 本文                       |

// メール送信 IdSMTP1.Send(IdMessage1); // SMTPサーバー接続解除 IdSMTP1.Disconnect;

end;

【 🛛 11 】 テスト件名 D 🕾 🗠 🛛 受信トレイ 本文に【図8】の入力値が migaroindysample@gmail.cc 10:00 (1分前) ☆ 🔸 🔹 表示されている スター付き To自分 🖃 重要 テスト本文 送信済みメール 下書ぎ すべてのメール 迷惑メール ▲ クリックして返信または転送 その他 優先度高 要対応

÷ 0

【ソース4】 procedure TForm1.FormShow(Sender: TObject); begin // SMTPサーバー接続設定 IdSMTP1.Host := 'smtp.gmail.com'; IdSMTP1.Port := 465; IdSMTP1.Username := 'MigaroIndySample'; IdSMTP1.Password := 'xxxxxxxxxx'; // サーバー名 // ポート番号 // ログインユーザーID // ログインパスワード IdSMTP1.IOHandler := IdSSLIOHandlerSocketOpenSSL1; IdSMTP1.UseTLS := utUseExplicitTLS; // SMTPへSSLを設定 // 接続方式 // SSL設定 IdSSLIOHandlerSocketOpenSSL1.Host := IdSMTP1.Host; IdSSLIOHandlerSocketOpenSSL1.Port := IdSMTP1.Port; IdSSLIOHandlerSocketOpenSSL1.Destination := IdSMTP1.Host + ':' + IntToStr(IdSMTP1.Port); // サーバー名 // ポート番号 // 接続設定 ファイル添付処理を追加するため には、Uses節にIdAttachmentFile // SMTPサーバー接続 IdSMTP1.Connect; を追加しなければならない IdMessage1.Clear; IdMessage1.CharSet := 'UTF-8'; IdMessage1.ContentTransferEncoding := 'BASE64'; // 文字セット // エンコーディング IdMessage1.Recipients.EMailAddresses := Edit1.Text; // 送信先メールアドレス IdMessage1.Subject := Edit2.Text; // 件名 IdMessage1.Body.Text := Memo1.Text; // 本文 IdMessage1.Subject IdMessage1.Body.Text // ファイルを添付 TIdAttachmentFile.Create(IdMessage1.MessageParts, 'C:¥AttachmentFile¥SAMPLE.jpg'); // メール送信 IdSMTP1.Send(IdMessage1); // SMTPサーバー接続解除 IdSMTP1.Disconnect; end; 【図12】 テスト件名 D 受信トレイ x - 17 受信トレイ 【ソース4】で指定したバスのファイ - <migaroindysample@gmail.com> スター付き ルが添付されている To自分 ⊡ 重要 テスト本文 送信済みメール 下書ぎ すべてのメール 迷惑メール その他 SAMPLE.jpg 5K 表示 ダウンロード 優先度高 要対応 開く▼

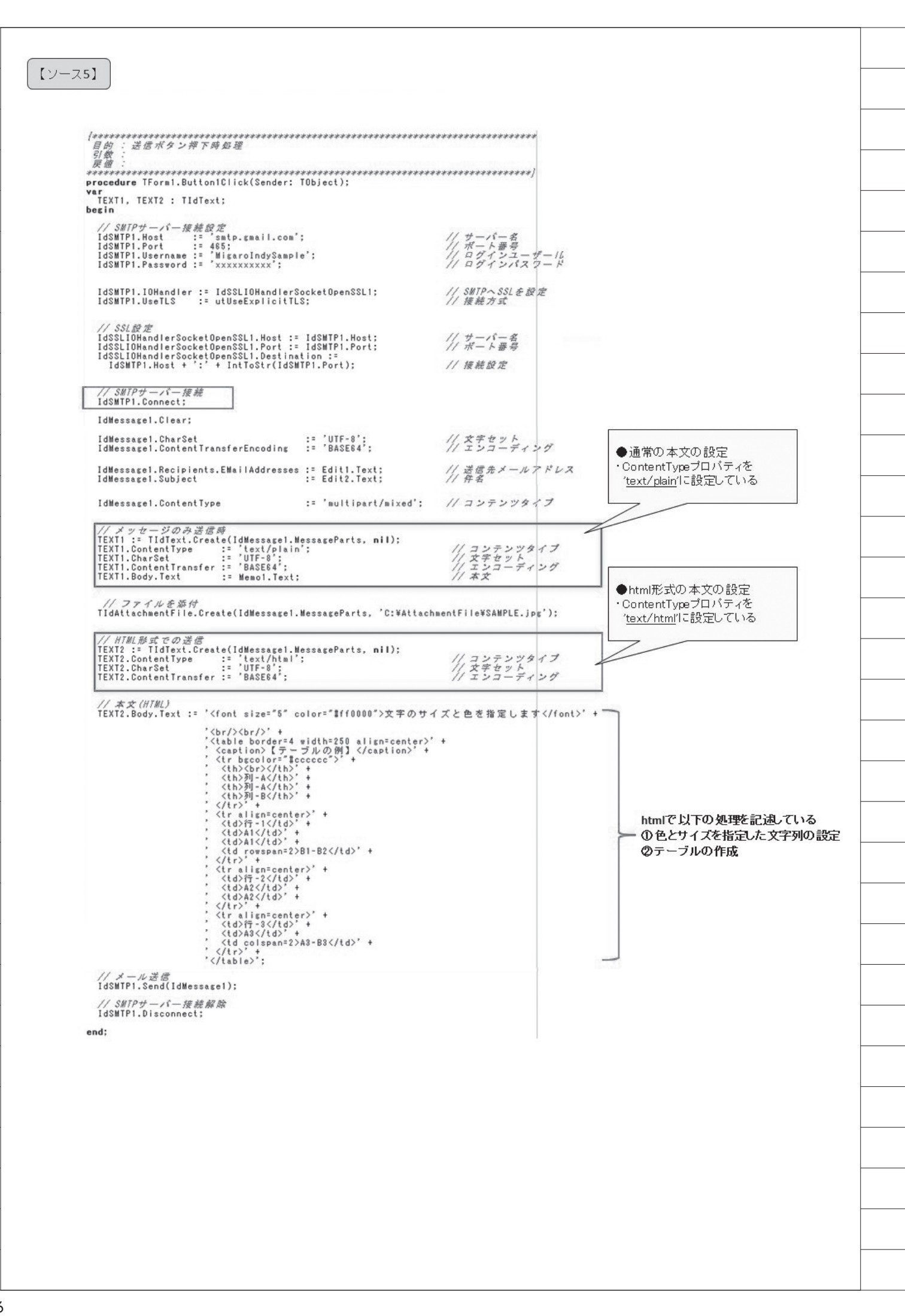

| 1 121                                                                                                    |                                                                                                    |                                                                                                    |                                      |                                                                                                    |
|----------------------------------------------------------------------------------------------------|----------------------------------------------------------------------------------------------------|----------------------------------------------------------------------------------------------------|--------------------------------------|----------------------------------------------------------------------------------------------------|
|                                                                                                    |                                                                                                    |                                                                                                    |                                      |                                                                                                    |
|                                                                                                    | 作成                                                                                                    | テスト件名 🗅 🛛 🕾 🕞 🕞 🖉 🗇 🖉                                                                                                    |                                      | ÷ 0                                                                                                    |
|                                                                                                    | <ul> <li>受信トレイ</li> <li>スター付き</li> </ul>                                                                                                    | ▲ <migaroindysample@gmail.com><br/>To 自分</migaroindysample@gmail.com>                                                                                                    | @ 15:38 (0                           | 分前) 🕁 🔸 🔹                                                                                                    |
|                                                                                                    | 里安<br>  送信済みメール<br>  下書き                                                                                                    |                                                                                                    |                                      | btml7전言고:北京わた 如 편비의                                                                                                    |
|                                                                                                    | すべてのメール<br>迷惑メール                                                                                                    | 文字のサイズと色を指                                                                                                    |                                      | 本文に反映されている                                                                                                    |
|                                                                                                    | その他<br>優先度高<br>亜対応                                                                                                    |                                                                                                    | <u>Я-А Я-В</u>                       |                                                                                                    |
|                                                                                                    | 要//////<br>開く▼                                                                                                    | 17-1<br>17-2                                                                                                    | A1 B1-B2                             |                                                                                                    |
|                                                                                                    | <ul> <li>▲</li> <li>●▼</li> <li>C</li> <li>ユーザーを検索</li> </ul>                                                                                                    |                                                                                                    |                                      |                                                                                                    |
|                                                                                                    |                                                                                                    |                                                                                                    |                                      |                                                                                                    |
|                                                                                                    |                                                                                                    | MIGAT                                                                                                    | SAMPLE.jpg<br>14K 表示 ダウンロード          |                                                                                                    |
|                                                                                                    |                                                                                                    |                                                                                                    |                                      |                                                                                                    |
|                                                                                                    |                                                                                                    |                                                                                                    |                                      |                                                                                                    |
|                                                                                                    |                                                                                                    |                                                                                                    |                                      |                                                                                                    |
| [1]-76]                                                                                                    | )                                                                                                    |                                                                                                    |                                      |                                                                                                    |
|                                                                                                    | J                                                                                                    |                                                                                                    |                                      |                                                                                                    |
|                                                                                                    | ※【ソース3】を参考                                                                                                    | にしている。                                                                                                    |                                      |                                                                                                    |
| (**                                                                                                    | *****                                                                                                    | ******                                                                                                    |                                      |                                                                                                    |
| 21                                                                                                    | 的:送信ボタン押下は                                                                                                    | <i>時処理</i>                                                                                                    | ******                               | e de la constanción de la constanción de la constanción de la constanción de la constanción de la constanción d<br>La constanción de la constanción de la constanción de la constanción de la constanción de la constanción de la c |
| 日<br>引<br>定<br>***                                                                                                    | 的 : 送信ボタン押下)<br>数 :<br>値 :<br>*********************************                                                                                                    | 守 <i>処理</i><br>************************************                                                                                                    | ********                             | **)                                                                                                    |
| 日<br>引<br>定<br>****<br>Pro<br>beg                                                                                                    | 的 : 送信ボタン押下)<br>数 :<br>値 :<br>****************************<br>cedure TForm1.Buttor<br>in<br>/ SMTPサーバー接続設<br>dSMTP1.Host := '                                                                                                    | 守 <i>処理</i><br>************************************                                                                                                    | ************************************ | **)                                                                                                    |
| 引<br>引<br>戻<br>****<br><b>Pro</b><br><b>beg</b><br>//<br>I<br>I<br>I<br>I<br>I<br>I                                                                                                    | 的:送信ボタン押下)<br>数:<br>位:<br>redure TForm1.Buttor<br>in<br>(/SMTPサーバー接続設<br>dSMTP1.Host := '<br>dSMTP1.Username := '<br>dSMTP1.Jsername := '                                                                                                    | 序如理<br>************************************                                                                                                    | ************************************ | **)                                                                                                    |
| 引引<br>戻<br>****<br>beg<br>/<br>I<br>I<br>I<br>I<br>I<br>I<br>I<br>I<br>I<br>I<br>I<br>I<br>I                                                                                                    | 的:送信ボタン押下)<br>数:<br>位:<br>*********************************                                                                                                    | 带如理<br>HTTL:<br>IClick(Sender: TObject);<br>定<br>smtp.mail.yahoo.co.jp';<br>165;<br>MigaroIndySample';<br>xxxxxxxxxx';<br>IdSSLIOHandlerSocketOpenSSL1;<br>utblesErplicitTS;                                                                                                    | ************************************ | **)                                                                                                    |
| 引<br>戻<br>****<br><b>Probes</b><br>/<br>I<br>I<br>I<br>I<br>I<br>I<br>I<br>I<br>I<br>I                                                                                                    | 的:送信ボタン押下)<br>数:<br>位:<br>**************************<br>cedure TForm1.Buttor<br>in<br>//SMTP1.Host := '<br>dSMTP1.Host := '<br>dSMTP1.Username := '<br>dSMTP1.IOHandler :=<br>dSMTP1.UseTLS :=<br>//SSL設定                                                                                                    | 序 <i>如理</i><br>1Click(Sender: TObject);<br>定<br>smtp.mail.yahoo.co.jp';<br>165;<br>MigaroIndySample';<br>xxxxxxxxxx';<br>IdSSLIOHandlerSocketOpenSSL1;<br>utUseExplicitTLS;                                                                                                    | ************************************ | **)                                                                                                    |
| 引<br><i>展</i><br>****<br>Prov<br>beg<br>//<br>I<br>I<br>I<br>I<br>I<br>I<br>I<br>I<br>I<br>I<br>I<br>I<br>I                                                                                                    | 的:送信ボタン押下)<br>数:<br>cedure TForm1.Buttor<br>i<br>/SMTPサーバー接続説<br>dSMTP1.Host := '<br>dSMTP1.Port := '<br>dSMTP1.Username := '<br>dSMTP1.Username := '<br>dSMTP1.UserLS :=<br>/ <i>SSL設定</i><br>dSSLIOHandlerSocket(<br>dSSLIOHandlerSocket(<br>dSSLIOHandlerSocket(                                                                                                    | 岸如理<br>####################################                                                                                                    | ************************************ | **)                                                                                                    |
| 引<br>要<br>****<br>Pro<br>beg<br>//<br>I<br>I<br>I<br>I<br>I<br>I<br>I<br>I<br>I<br>I<br>I<br>I<br>I<br>I<br>I<br>I<br>I<br>I                                                                                                    | 的:送信ボタン押下)<br>数:<br>cedure TForm1.Buttor<br>in<br>/SMTPサーバー接続数<br>dSMTP1.Host := '<br>dSMTP1.Port := '<br>dSMTP1.Username := '<br>dSMTP1.Username := '<br>dSMTP1.Username := '<br>dSMTP1.Username := '<br>/SSL設定<br>dSSLIOHandlerSocket(<br>dSSLIOHandlerSocket(<br>IdSSLIOHandlerSocket(<br>IdSSLIOHandlerSocket(<br>IdSSLIOHandlerSocket()                                                                                                    | 序 如 理<br>http://www.analystationalized and and and and and and and and and an                                                                                                    | ************************************ | **)                                                                                                    |
| 引<br>戻<br>****<br>Pro<br>beg<br>/.<br>I<br>I<br>I<br>I<br>I<br>I<br>I<br>I<br>I<br>I<br>I<br>I<br>I                                                                                                    | 的:送信ボタン押下)<br>数:                                                                                                    | 岸如理<br>h1Click(Sender: TObject);<br>定<br>smtp.mail.yahoo.co.jp';<br>k65;<br>MigaroIndySample';<br>xxxxxxxxx';<br>IdSSLIOHandlerSocketOpenSSL1;<br>utUseExplicitTLS;<br>OpenSSL1.Host := IdSMTP1.Host;<br>penSSL1.Port := IdSMTP1.Port;<br>DpenSSL1.Destination :=<br>+ IntToStr(IdSMTP1.Port);                                                                                                    | ************************************ | ***)                                                                                                    |
| 引<br>戻<br>来<br>****<br>Pro<br>beg<br>//<br>I<br>I<br>I<br>I<br>I<br>I<br>I<br>I<br>I<br>I<br>I<br>I<br>I<br>I<br>I<br>I<br>I<br>I                                                                                                    | 的:送信ボタン押下)<br>数:                                                                                                    | 序 如 理<br>h1Click(Sender: TObject);<br>定<br>smtp.mail.yahoo.co.jp';<br>H85;<br>MigaroIndySample';<br>xxxxxxxxx';<br>IdSSLIOHandlerSocketOpenSSL1;<br>utUseExplicitTLS;<br>OpenSSL1.Host := IdSMTP1.Host;<br>OpenSSL1.Port := IdSMTP1.Port;<br>openSSL1.Destination :=<br>+ IntToStr(IdSMTP1.Port);<br>:= 'UTF-8';                                                                                                    | ************************************ | ***<br>**)<br>送信元メールアドレスの指定                                                                                                    |
| 引<br>戻<br>****<br>Pro<br>beg<br>//<br>I<br>I<br>I<br>I<br>I<br>I<br>I<br>I<br>I<br>I<br>I<br>I<br>I                                                                                                    | 的:送信ボタン押下1<br>数:<br>変:<br>cedure TForm1.Buttor<br>in SMTPサーバー接続数<br>dSMTP1.Host := '<br>dSMTP1.Port := '<br>dSMTP1.Port := '<br>dSMTP1.Dername := '<br>dSMTP1.Username := '<br>dSMTP1.Username := '<br>dSMTP1.Username := '<br>dSMTP1.Username := '<br>dSMTP1.Username := '<br>dSMTP1.HandlerSocket(<br>dSSLI0HandlerSocket(<br>dSSLI0HandlerSocket                                                                                                    | 序処理<br>IClick(Sender: TObject);<br>定<br>smtp.mail.yahoo.co.jp';<br>165;<br>MigaroIndySample';<br>xxxxxxxxx';<br>IdSSLIOHandlerSocketOpenSSL1;<br>utUseExplicitTLS;<br>OpenSSL1.Host := IdSMTP1.Host;<br>OpenSSL1.Port := IdSMTP1.Port;<br>IpenSSL1.Destination :=<br>+ IntToStr(IdSMTP1.Port);<br>:= 'UTF-8';<br>insferEncoding := 'BASES4';                                                                                                    | ************************************ | ***)<br>送信元メールアドレスの指定                                                                                                    |
| 引                                                                                                    | 的:送信ボタン押下)<br>数:<br>cedure TForm1.Buttor<br>in<br>//SMTPサーバー接続設<br>dSMTP1.Host := '<br>dSMTP1.Dort := 4<br>dSMTP1.Username := '<br>dSMTP1.Username := '<br>dSMTP1.Username := '<br>dSMTP1.Username := '<br>/SSL設定<br>dSSL10HandlerSocket(<br>dSSL10HandlerSocket(<br>dSSL10HandlerSocket | 序 如 理<br>IClick(Sender: TObject);<br>学定<br>smtp.mail.yahoo.co.jp';<br>165;<br>MisaroIndySample';<br>xxxxxxxxx';<br>IdSSLIOHandlerSocketOpenSSL1;<br>utUseExplicitTLS;<br>OpenSSL1.Host := IdSMTP1.Host;<br>OpenSSL1.Port := IdSMTP1.Port;<br>penSSL1.Destination :=<br>+ IntToStr(IdSMTP1.Port);<br>:= 'UTF-8';<br>smsferEncoding := 'BASE64';<br>:= 'ahoo.co.jp';                                                                              | ************************************ | ***)<br>送信元メールアドレスの指定                                                                                                    |
| 引<br>デ<br>デ<br>デ<br>デ<br>Pro<br>beg<br>//<br>I<br>I<br>I<br>I<br>I<br>I<br>I<br>I<br>I<br>I<br>I<br>I<br>I                                                                                                    | 的:送信ボタン押下)<br>数:<br>cedure TForm1.Buttor<br>in<br>/ SMTPサーバー接続数<br>dSMTP1.Host := '<br>dSMTP1.Port := '<br>dSMTP1.Port := '<br>dSMTP1.Username := '<br>dSMTP1.Username := '<br>dSMTP1.Username := '<br>dSMTP1.Username := '<br>dSMTP1.Username := '<br>dSMTP1.Username := '<br>dSMTP1.Username := '<br>dSMTP1.Username := '<br>dSMTP1.Username := '<br>dSMTP1.Username := '<br>dSMTP1.Username := '<br>dSMTP1.Username := '<br>/ SSL設定<br>dSSLIOHandlerSocket(<br>dSSLIOHandlerSocket(<br>dSSLIOHandlerSocket(<br>dSSLIOHandlerSocket(<br>dSSLIOHandlerSocket(<br>dSSLIOHandlerSocket(<br>idSSLIOHandlerSocket(<br>dSSLIOHandlerSocket(<br>dSSLIOHANDLESS<br>dSSLIOHANDLESS<br>dMessage1.CharSet<br>dMessage1.From.Addre<br>'MigaroIndySample@s                                                                                                    | 序処理<br>IClick(Sender: TObject);<br>定<br>smtp.mail.yahoo.co.jp';<br>165;<br>MigaroIndySample';<br>xxxxxxxxx';<br>IdSSLIOHandlerSocketOpenSSL1;<br>utUseExplicitTLS;<br>OpenSSL1.Host := IdSMTP1.Host;<br>ppenSSL1.Destination :=<br>+ IntToStr(IdSMTP1.Port);<br>.ess := 'UTF-8';<br>sss := 'BASE64';<br>.ess := 'BASE64';<br>.ess := 'Edit1.Text;<br>:= Edit2.Text;<br>:= Memol.Text;                                                           | ************************************ | ***)<br>送信元メールアドレスの指定                                                                                                    |
| 引<br>戻<br>****<br>Pro<br>beg<br>//<br>I<br>I<br>I<br>I<br>I<br>I<br>I<br>I<br>I<br>I<br>I<br>I<br>I                                                                                                    | 的:送信ボタン押下)<br>数:                                                                                                    | 序処理<br>IClick(Sender: TObject);<br>定<br>smtp.mail.yahoo.co.jp';<br>165;<br>MigaroIndySample';<br>xxxxxxxxx';<br>IdSSLIOHandlerSocketOpenSSL1;<br>utUseExplicitTLS;<br>OpenSSL1.Host := IdSMTP1.Host;<br>ppenSSL1.Destination :=<br>+ IntToStr(IdSMTP1.Port);<br>.ess := 'UTF-8';<br>sss := 'BASE64';<br>.ess := 'BASE64';<br>.ess := 'Edit1.Text;<br>:= Edit2.Text;<br>:= Memol.Text;<br>;e1);                                                  | ************************************ | ***<br>**/<br>送信元メールアドレスの指定                                                                                                    |
| <sup>[1]</sup> <sup>[2]</sup> <sup>[2]</sup> | 的:送信ボタン押下)<br>数:                                                                                                    | 序処理<br>IClick(Sender: TObject);<br>定<br>smtp.mail.yahoo.co.jp';<br>165;<br>MigaroIndySample';<br>xxxxxxxxx';<br>IdSSLIOHandlerSocketOpenSSL1;<br>utUseExplicitTLS;<br>OpenSSL1.Host := IdSMTP1.Host;<br>ppenSSL1.Destination :=<br>+ IntToStr(IdSMTP1.Port);<br>.EmsferEncoding := 'BASE64';<br>.ess :=<br>yahoo.co.jp';<br>.EMailAddresses := Edit1.Text;<br>:= Edit2.Text;<br>:= Memol.Text;<br>;e1);<br>//////////////////////////////////// | ************************************ | ***)<br>送信元メールアドレスの指定                                                                                                    |
| Image: symplectic symplectic symplecte symplecti symplectic symplectic symplectic symplectic sym                                                                                                    | 的:送信ボタン押下)<br>数:                                                                                                    | 序 如 理<br>h1Click(Sender: TObject);<br>学定<br>smtp.mail.yahoo.co.jp';<br>185;<br>MigaroIndySample';<br>xxxxxxxxx';<br>IdSSLIOHandlerSocketOpenSSL1;<br>utUseExplicitTLS;<br>OpenSSL1.Host := IdSMTP1.Host;<br>OpenSSL1.Port := IdSMTP1.Port;<br>penSSL1.Port := IdSMTP1.Port;<br>penSSL1.Destination :=<br>+ IntToStr(IdSMTP1.Port);<br>timsferEncoding := 'BASE64';<br>ses :=<br>rahoo.co.jp';<br>:= Edit2.Text;<br>:= Memol.Text;<br>sel);      | ************************************ | ***)<br>送信元メールアドレスの指定                                                                                                    |